## **PaperCut Web Print Instructions**

Either .pdfs or .docs can be printed using Web Print – photos (.jpg or .png files) cannot be printed.

1) Open <u>http://ntprint1.cpl.clevnet.org:9191/user</u> in a browser and log in to PaperCut

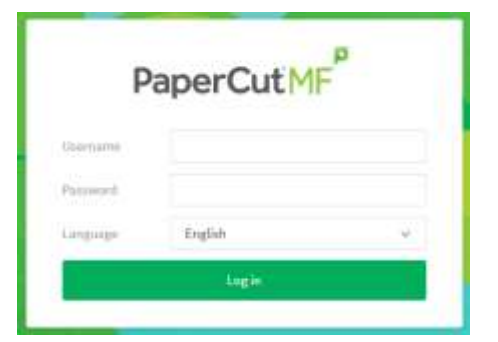

2) If using a mobile device, click on "View in Desktop Mode" on bottom left.

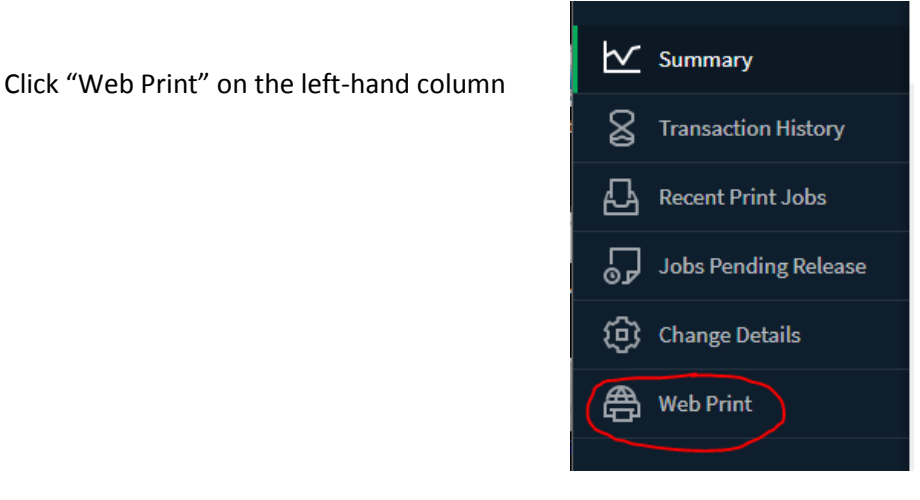

## 3) Click "Submit a Job"

## Web Print

Web Print is a service to enable printing for laptop, wireless

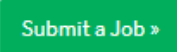

4) Select the black-and-white or color queue.

Be sure to select the Black and White or COLOR printer with "Cleveland Public Library"

At present, 2-sided printing is not available for Web Print

| Puper Court            |                                               |                            |
|------------------------|-----------------------------------------------|----------------------------|
| 🗠 Summary              | Web Print                                     | San San San                |
| 8 Tomachier Holory     | Select a printer:                             |                            |
| A Trace of Privil John | a 6                                           |                            |
| Jobs Pending Reissue   | -                                             |                            |
| Charge Details         | Composed Black and White Websity Post Science | LILEDONDERWTNEHT           |
| 🖨 warea                | Omprivit) (Black and White Printing (Wroad)   | Geveland Public Library    |
|                        | 🥐 interint Edular Mobility Print Somal)       |                            |
|                        | 🥟 imprint()(Calue Printing (Artual)           | Cleveland Public Litrary   |
|                        |                                               |                            |
|                        |                                               |                            |
|                        | - Barris in Arrive Anton                      | (topposition to the second |
|                        |                                               |                            |

 Click "Print Options and Account Selection" Select number of copies Click "Upload Documents"

| Options                   | Coptes<br>1 |                       |
|---------------------------|-------------|-----------------------|
| < 1. Pointine Solvertione |             | 3. Upland Documents # |

6) Drag-and-drop the desired documents to print OR click "Upload from computer" and choose files. Either .pdfs or .docs can be printed using Web Print – photos (.jpg or .png files) cannot be printed.

| Upload                                 |                                                                                                    |
|----------------------------------------|----------------------------------------------------------------------------------------------------|
| Selact documents to optioned and print | Drag films have<br>Upbead from monguter<br>The following file types are allowed its count filed daws, etc., size, man, may, stirs, atta Warnardt Preset/Point pol, patro, polic, apoint,<br>proc.promprosppt. ppbru, ppts Starmardt Word daws, daws, mac, old, statu, white, which of NE put NPS equi |

- 7) Click "Upload & Complete" Wait until the status says "Held in a queue"
- 8) Retrieve print job with library card same as if printing from a library computer.

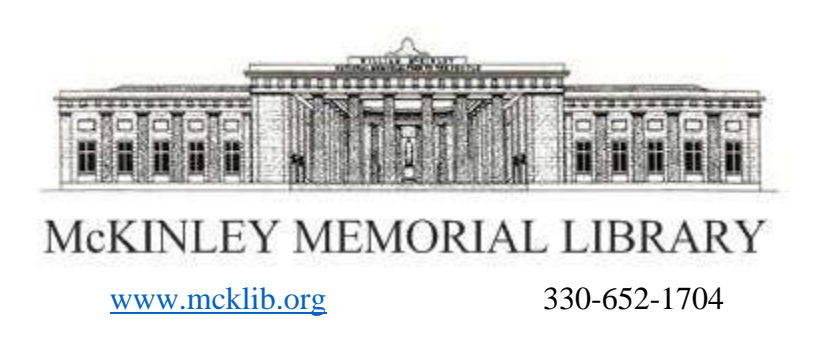